# **BioModelos** VERSION 2

### Quick guide: Expert users · Part I

biomodelos.humboldt.org.co/en

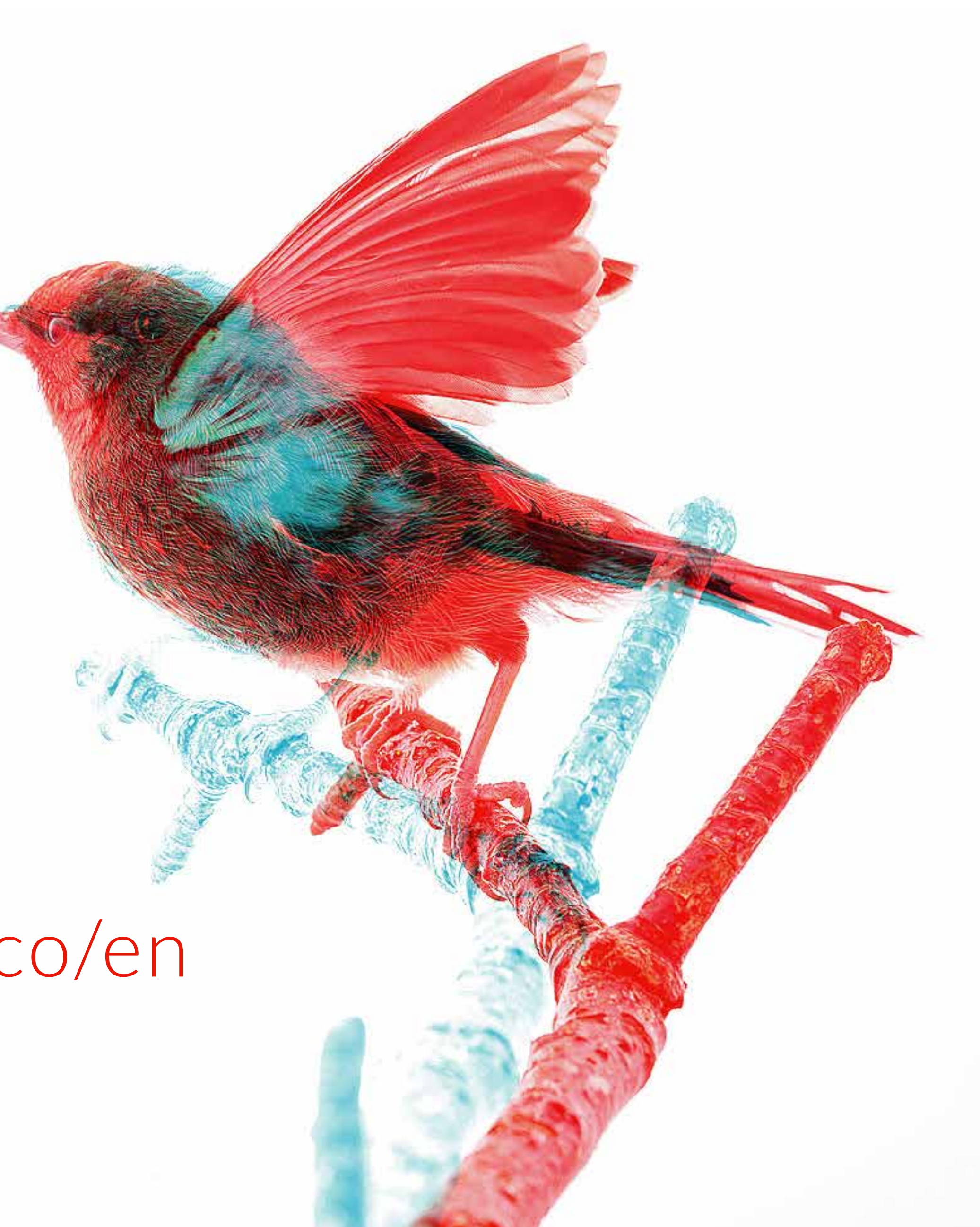

# TASKS

Experts have the same functionalities that registered users (see guide), but also can suggest or join groups, and do any of the following tasks for the generation of species distribution models >

The group moderator < will add the tasks you decide to carry out in the group's task panel (see moderator's guide)

### <sup>o1</sup> RECORDS CURATION Collaborative data cleaning

Part

- Part II <sup>o2</sup> MODEL EDITING Interactively display and select among several thresholds which best represents suitable environmental conditions for species, and **identify areas** of models over and under-prediction
- •3 ECOLOGICAL VARIABLES Select suitable species land covers types
- •4 APPROVED MODEL Validation of the **resulting model**, after is scored by the experts (10 to 50) with a higher than 3 score.

# GROUPS Suggest or join

### ▶Go to the "GROUPS" page

You can suggest a new group or join an existing one

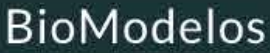

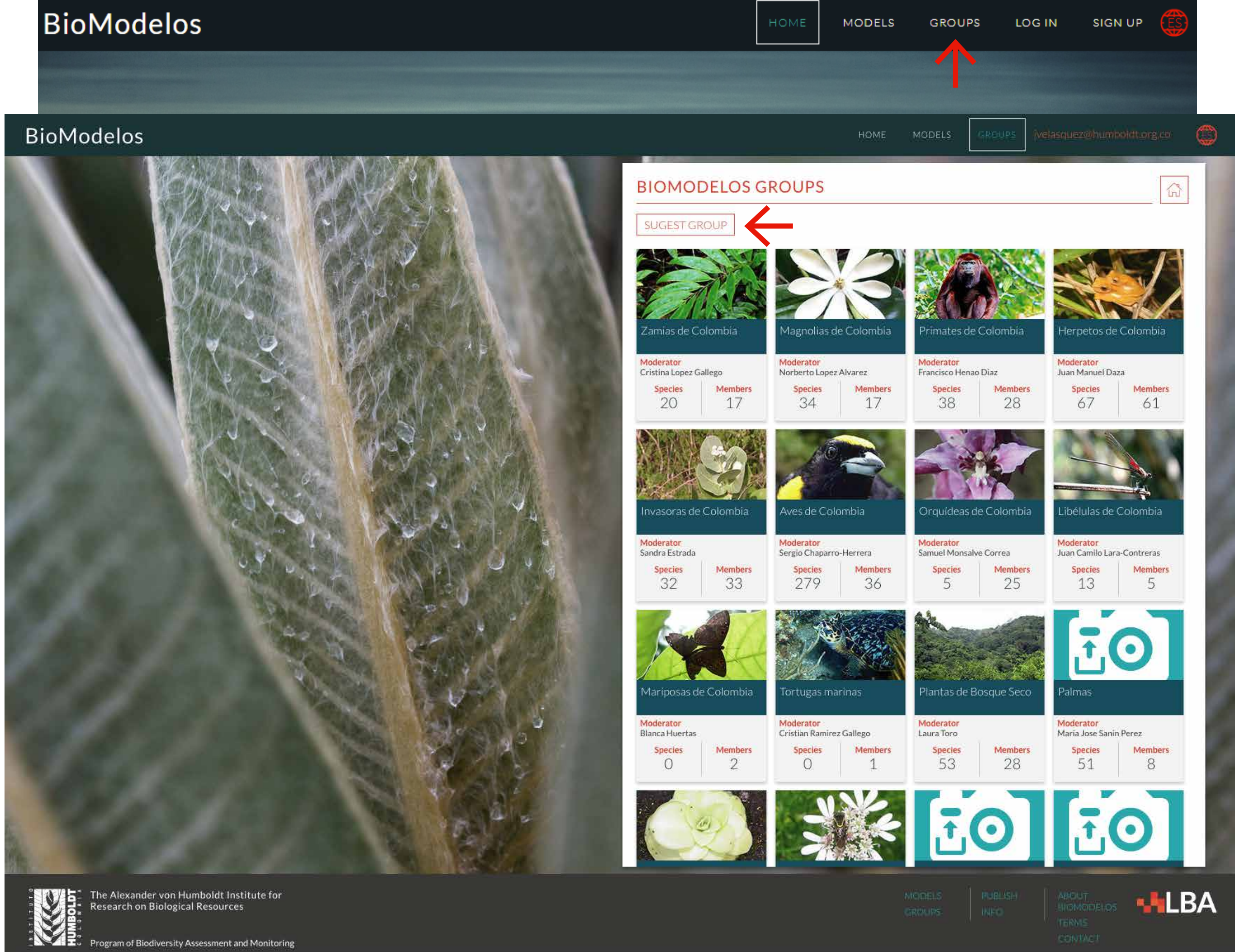

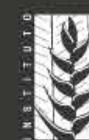

### 2

# GROUPS Suggest

# Complete the information

BioModelos core team will assess group suggestions

# BIOMODELOS GROU SUGEST GROUP Enter the information below about the grou Group name Possible moderator Short description

### GROUPNAME

Usually groups are named according to their **taxonomic focus**, but can be other attributes POSSIBLE MODERATOR Name yourself or another expert as the **group leader** (see Moderator's guide)

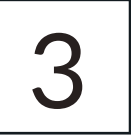

| UPS                                             | ŵ |
|-------------------------------------------------|---|
|                                                 |   |
| roup you want to suggest so we can contact you: |   |
|                                                 |   |
|                                                 |   |
|                                                 |   |
|                                                 |   |
|                                                 |   |
| SEND                                            |   |

### **SHORT DESCRIPTION** Group **purpose** and any other information that you find relevant

## GROUPS Join

Click on a group's name

▶1. Request to join the group by clicking the icon below the group's name

2. Find if your species of interest is part of the group's modeling agenda in the "SPECIES" option, or suggest it to be added

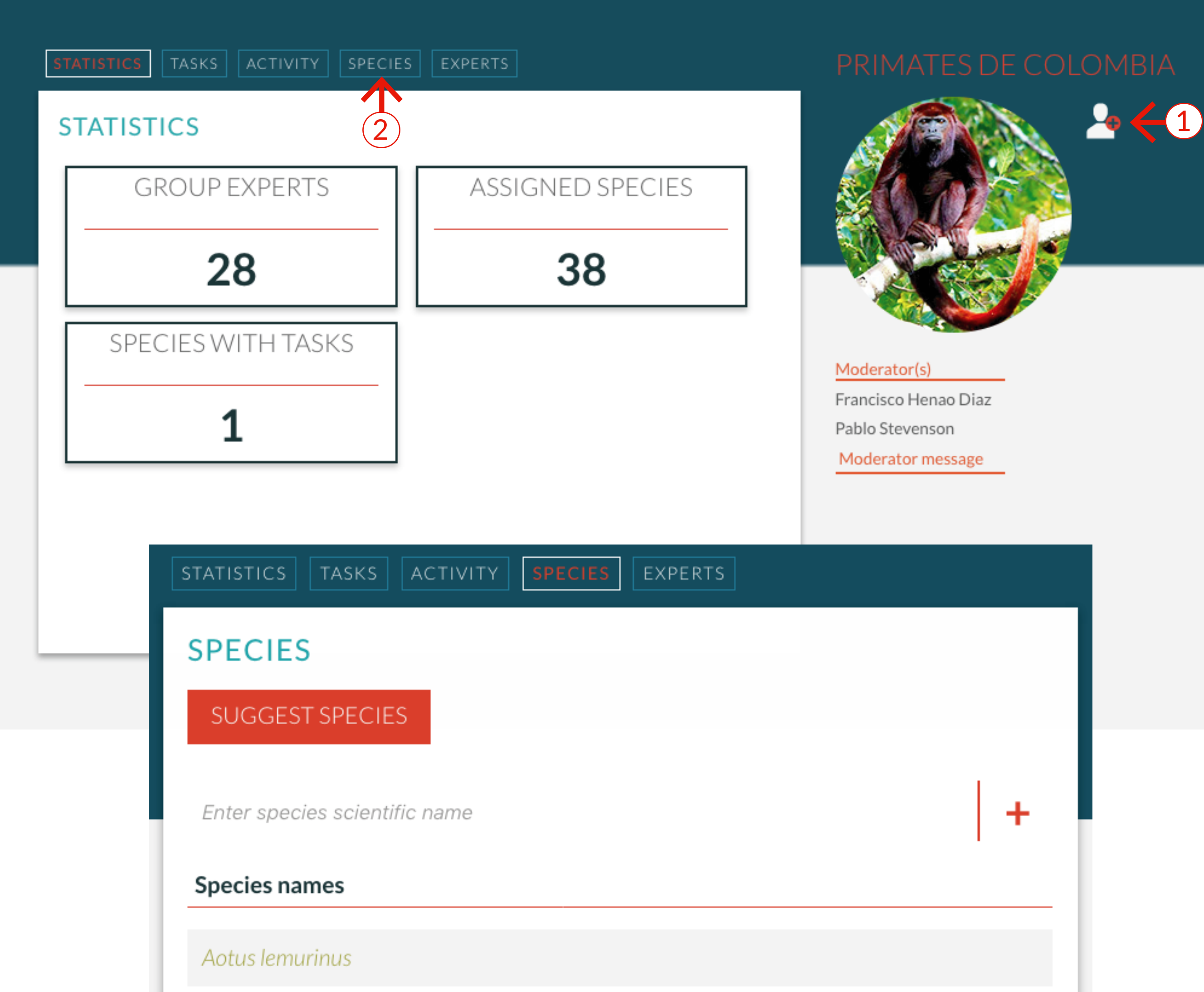

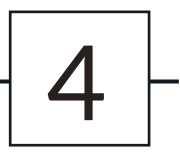

| ACTIVITY SPECIES | EXPERTS      |
|------------------|--------------|
|                  |              |
| CIES             |              |
|                  |              |
| entific name     | <del>+</del> |
|                  |              |

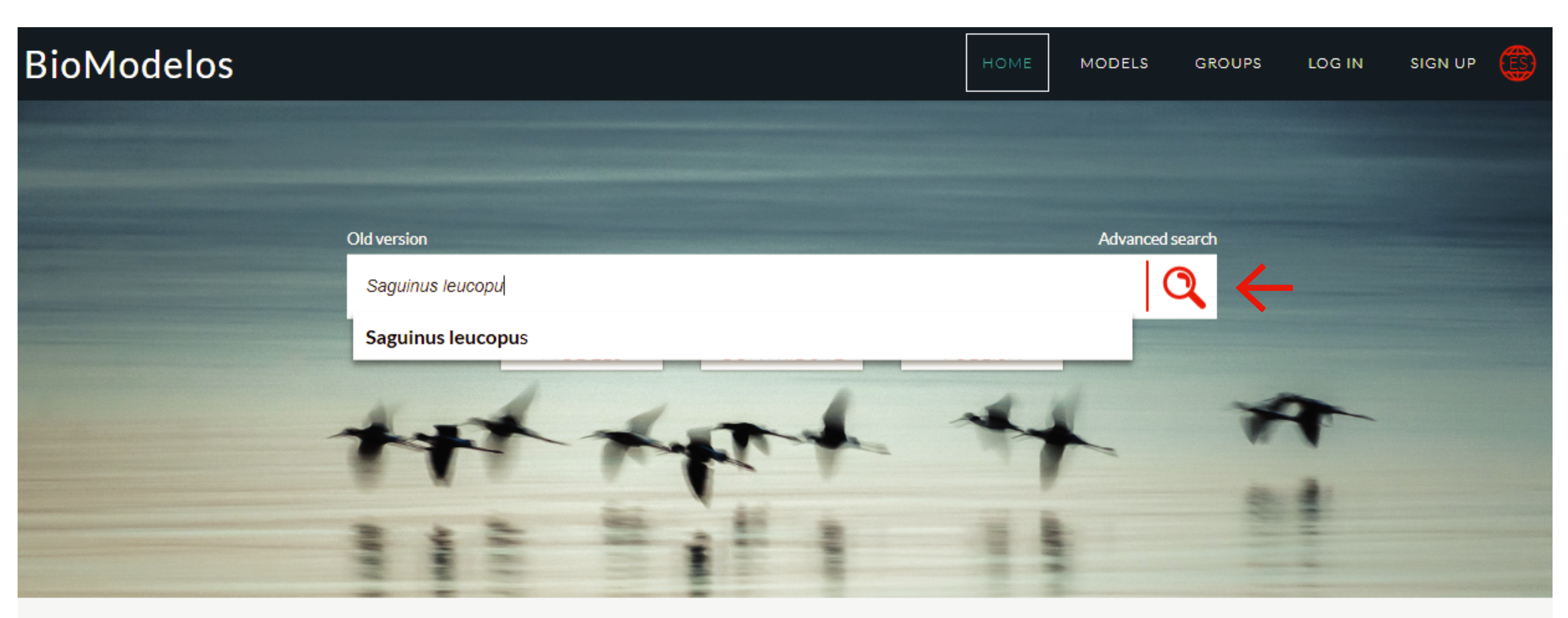

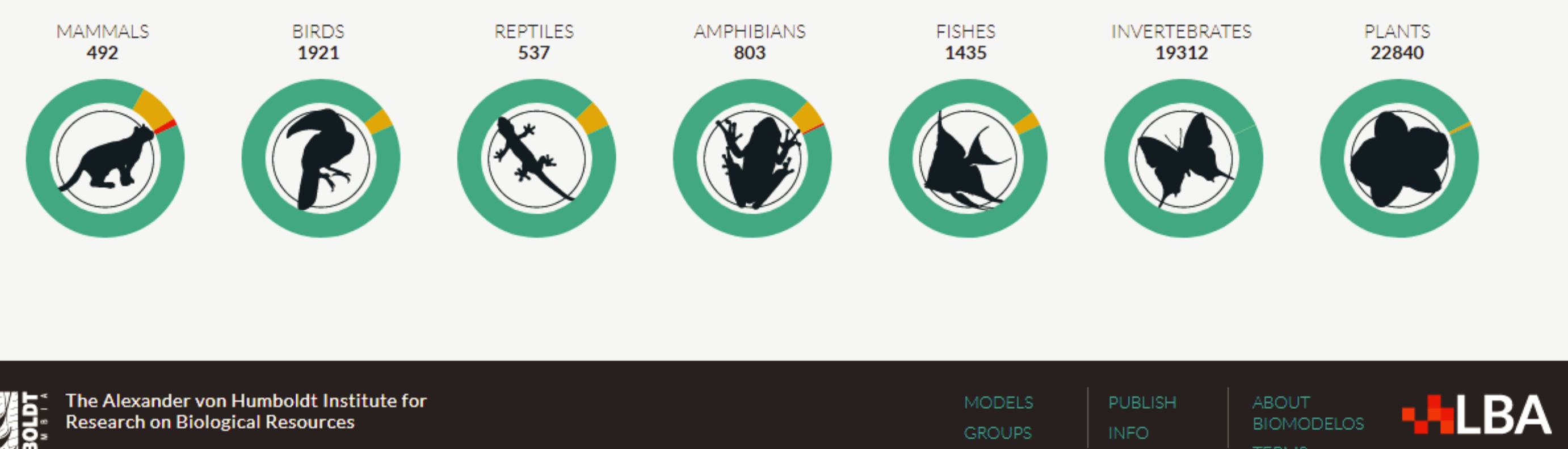

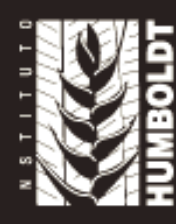

Program of Biodiversity Assessment and Monitoring

Start writing the name of the species

Select the correct name from the drop-down list

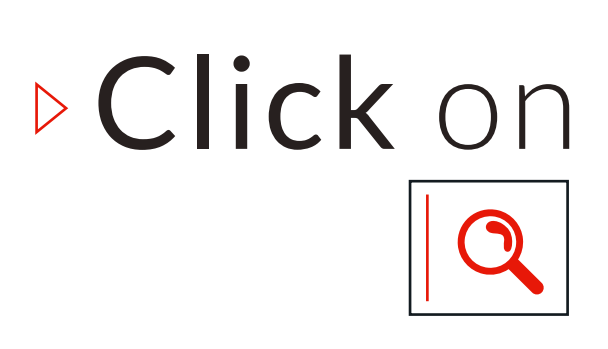

0 5

CONTACT

### BETTER MODELS WITH EXPERTS SUPPORT

Select "OK" on the pop-up message

(This message describes the status of the species distribution model)

| BioModelos                                                                                                    |                                                                                                    |
|----------------------------------------------------------------------------------------------------|----------------------------------------------------------------------------------------------------|
| + – Saguinus leucopus                                                                                           | Validated                                                                                                    |
| RECORDS AND FILTERS                                                                                             | 'Di                                                                                                    |
| Año<br>NA 1900 1950 1970 1980 1990 2000 2005 2010 Hov                                                           |                                                                                                    |
|                                                                                                    |                                                                                                    |
| Month                                                                                                    | Panamá                                                                                                    |
| Jan     Feb     Mar     Apr       May     Jun     Jul     Aug       Sep     Oct     Nov     Dec                 | namá                                                                                                    |
| Search by                                                                                                    | Als !!                                                                                                    |
| - Filter type -                                                                                                 | et de la companya de la companya de la companya de la companya de la companya de la companya de la companya de<br>La companya de la companya de la companya de la companya de la companya de la companya de la companya de la comp |
| - Category -                                                                                                    |                                                                                                    |
| Visualize 0                                                                                                    | "车"                                                                                                    |
| Reported                                                                                                    |                                                                                                    |
| <ul> <li>Edited</li> <li>Review priority</li> </ul>                                                             |                                                                                                    |
| CLEAN FILTER                                                                                                    |                                                                                                    |
|                                                                                                    | - P                                                                                                    |
|                                                                                                    |                                                                                                    |
|                                                                                                    | Pasto                                                                                                    |
|                                                                                                    | Ibarra                                                                                                    |
|                                                                                                    | Quito                                                                                                    |
| Man                                                                                                    | ta                                                                                                    |
| Š.                                                                                                    | Ecuador                                                                                                    |
| Contraction of the second second second second second second second second second second second second second s | Guayaquil                                                                                                    |
| Salinas                                                                                                    | Cuencas                                                                                                    |
|                                                                                                    | and the                                                                                                    |
|                                                                                                    | Loja                                                                                                    |
| Casala                                                                                                    | Var Mittel                                                                                                    |
| Google                                                                                                    | ra an Although                                                                                                    |
| The Alexander von Humboldt Inst<br>Research on Biological Resources                                             | itute for                                                                                                    |

6

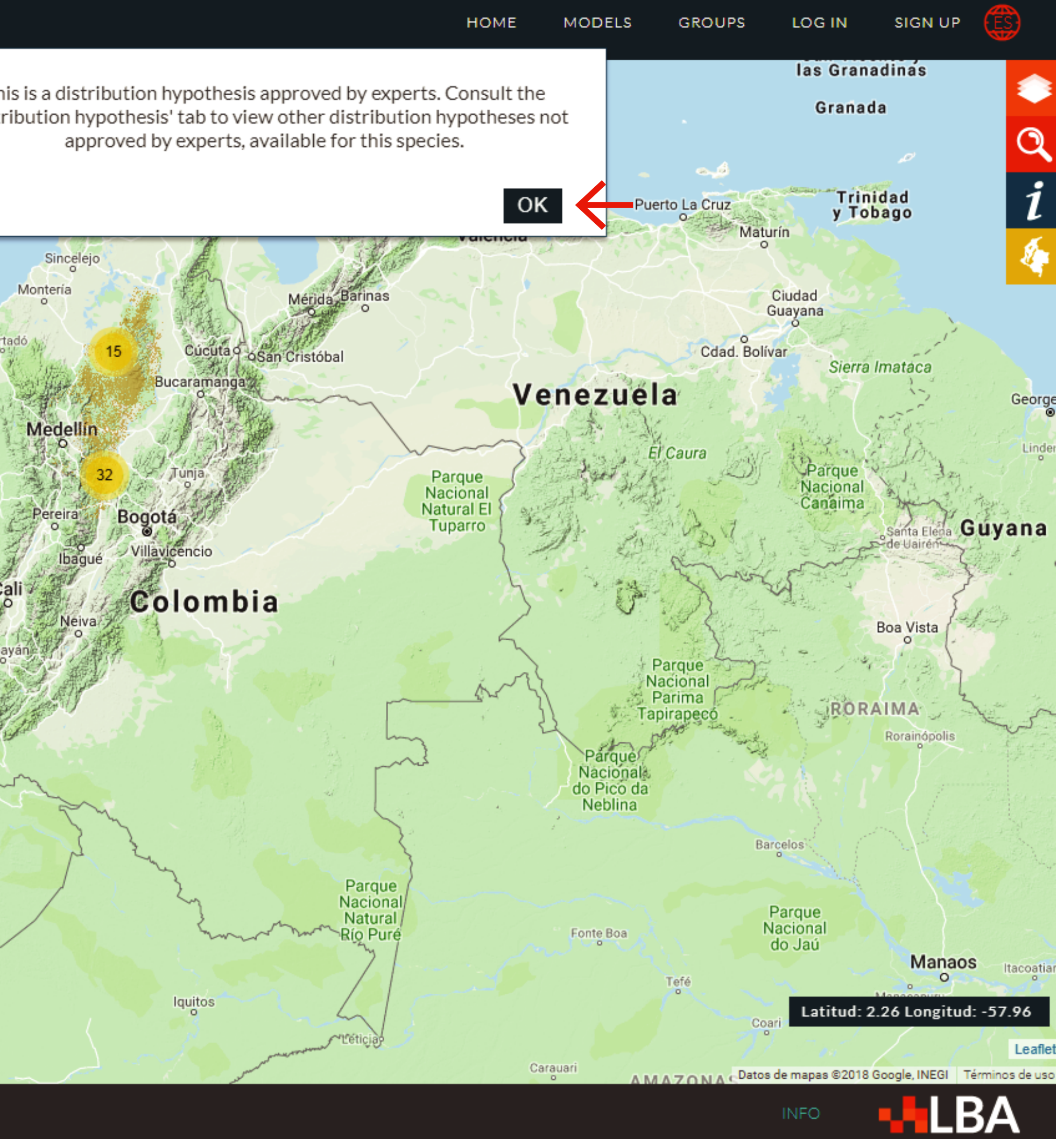

# Explore the occurrences

(Clicking the «circles-number») and the available distribution model

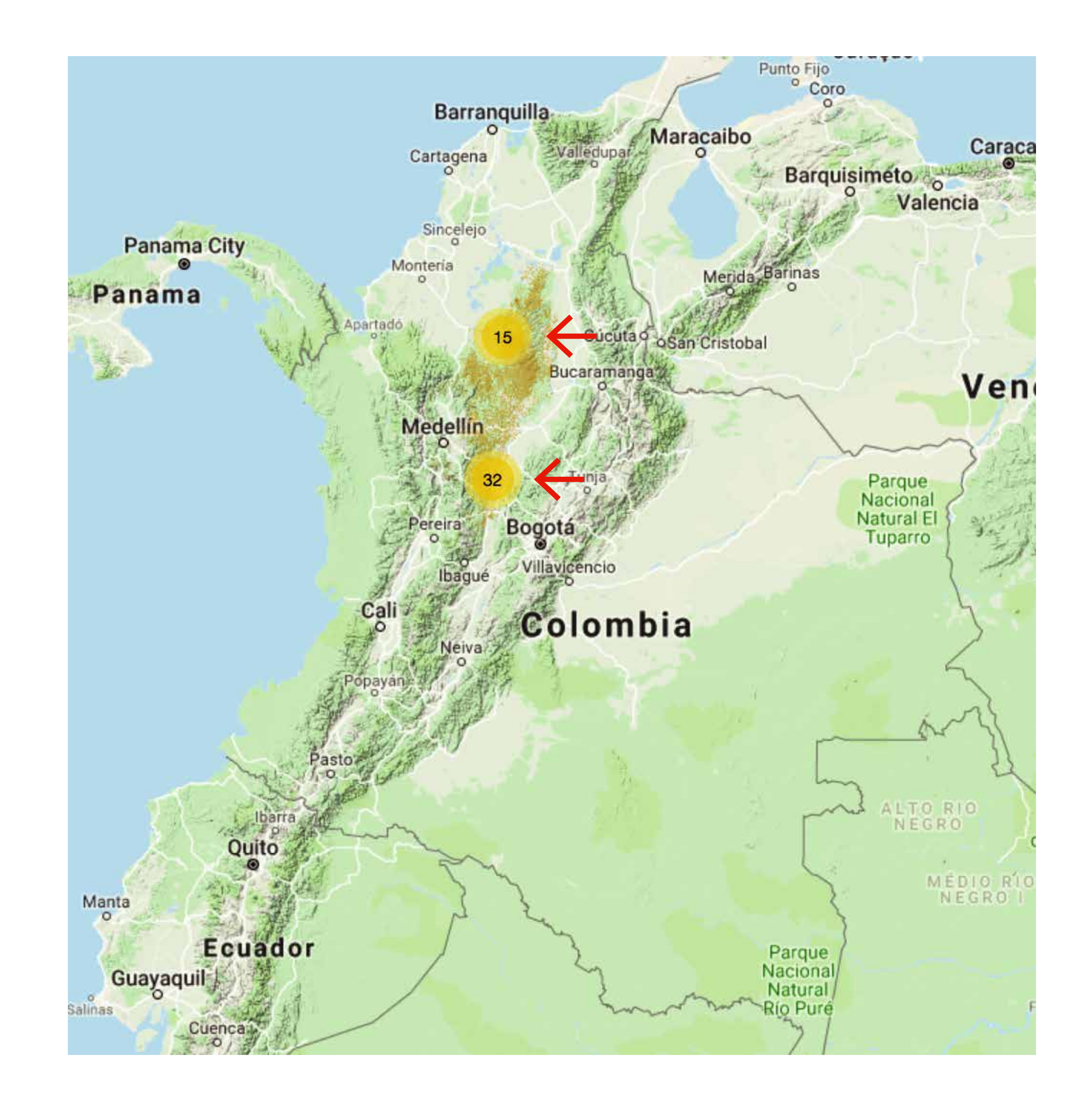

### 7 -

Activate the layers of interest to review the data

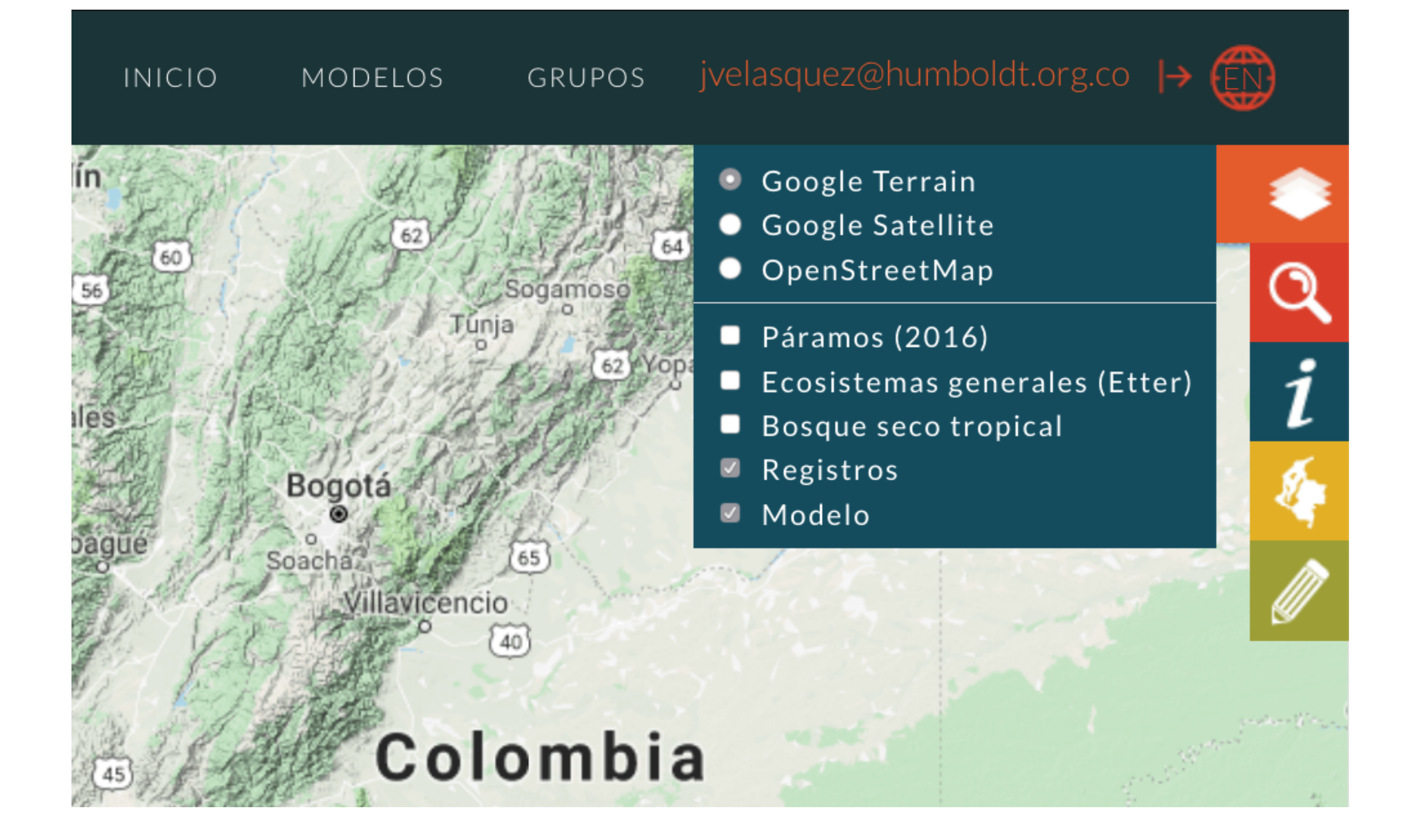

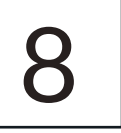

You can filter the occurrence data by date, associated information or status in the "RECORDS AND FILTERS" box

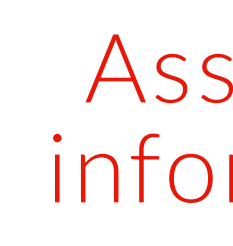

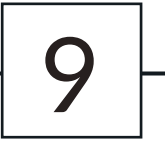

|          | RECORDS AND FILTERS A                                                                                                    |  |  |  |
|----------|----------------------------------------------------------------------------------------------------|--|--|--|
| Date     | Year<br>NA 1900 1950 1970 1980 1990 2000 2005 2010 Hoy                                                                                                    |  |  |  |
|          | Month                                                                                                    |  |  |  |
|          | <ul> <li>Jan</li> <li>Feb</li> <li>Mar</li> <li>Apr</li> <li>May</li> <li>Jun</li> <li>Jul</li> <li>Aug</li> <li>Sep</li> <li>Oct</li> <li>Nov</li> <li>Dec</li> </ul> |  |  |  |
| sociated | Search by                                                                                                    |  |  |  |
| rmation  | - Filter type -                                                                                                    |  |  |  |
|          | - Category -                                                                                                    |  |  |  |
| Status   | <ul> <li>Visualize </li> <li>Reported</li> <li>Edited</li> <li>Review priority</li> </ul>                                                                              |  |  |  |
|          | CLEAN FILTER                                                                                                    |  |  |  |

Click on the records icons ? to show a information box

(It contains some information associated with the ocurrence)

Records highlighted in red are "review priorities"

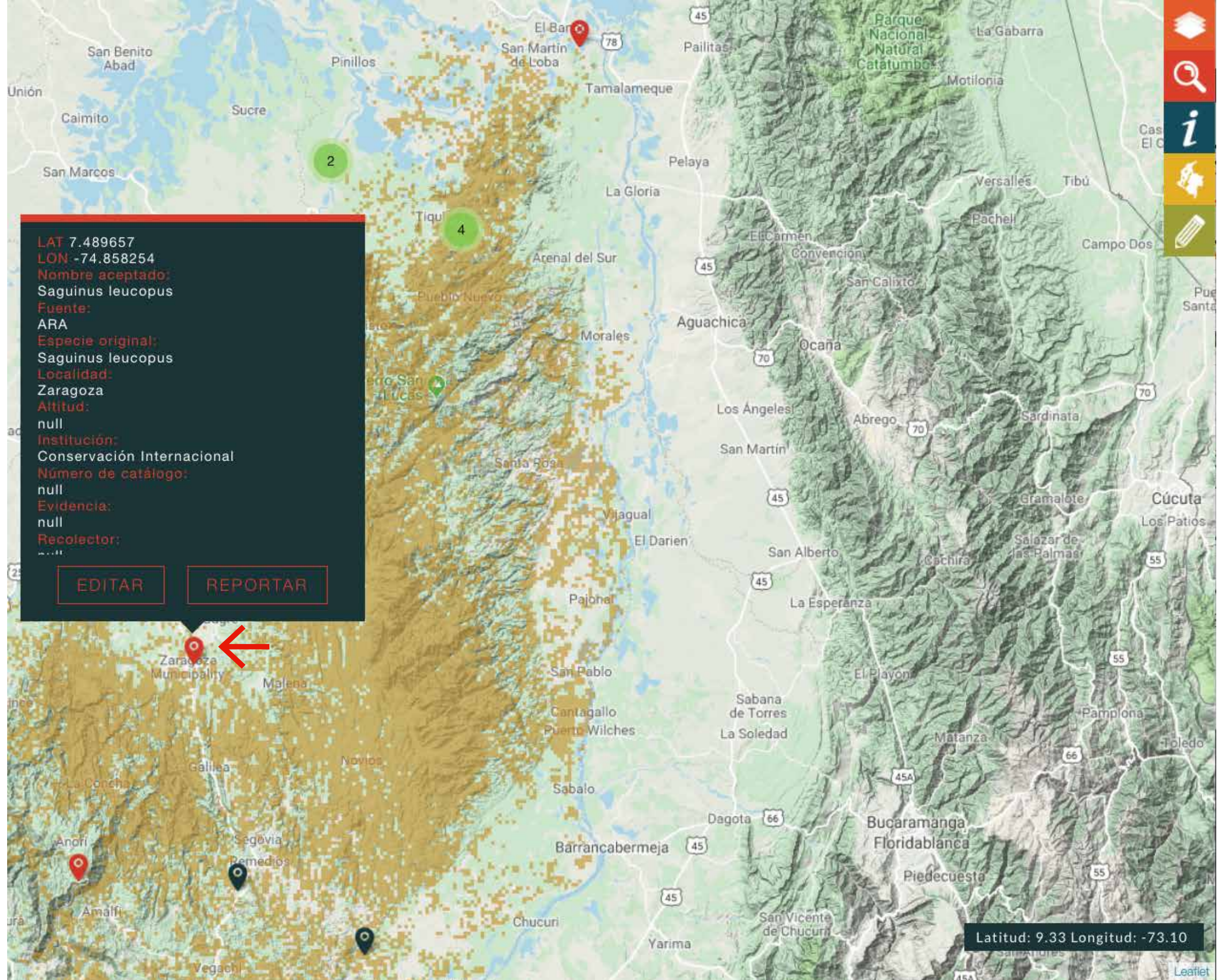

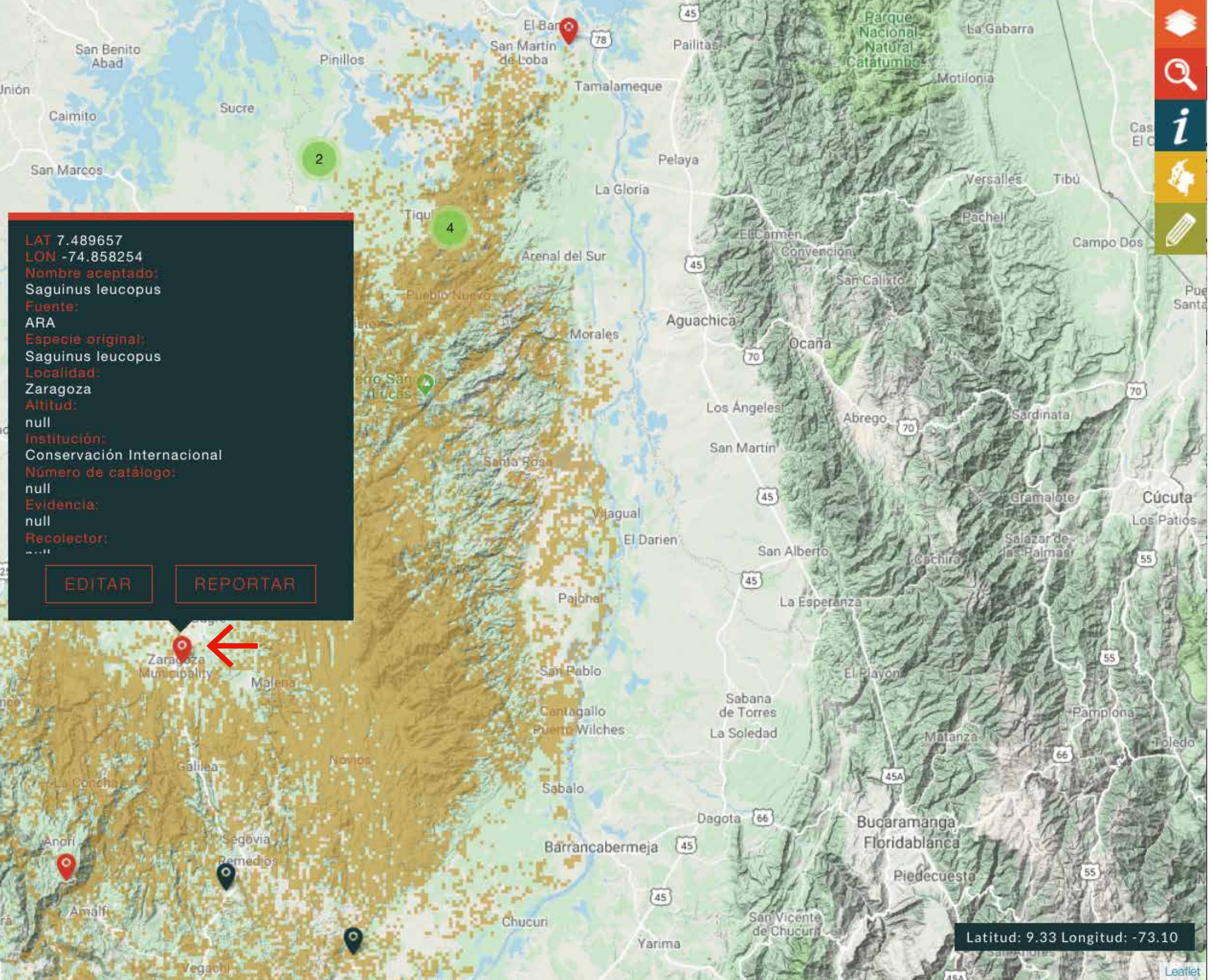

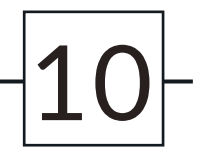

### RECORDS CURATION Edit record

You can correct some information (coordinates, species name or locality) of the record

Send your edits

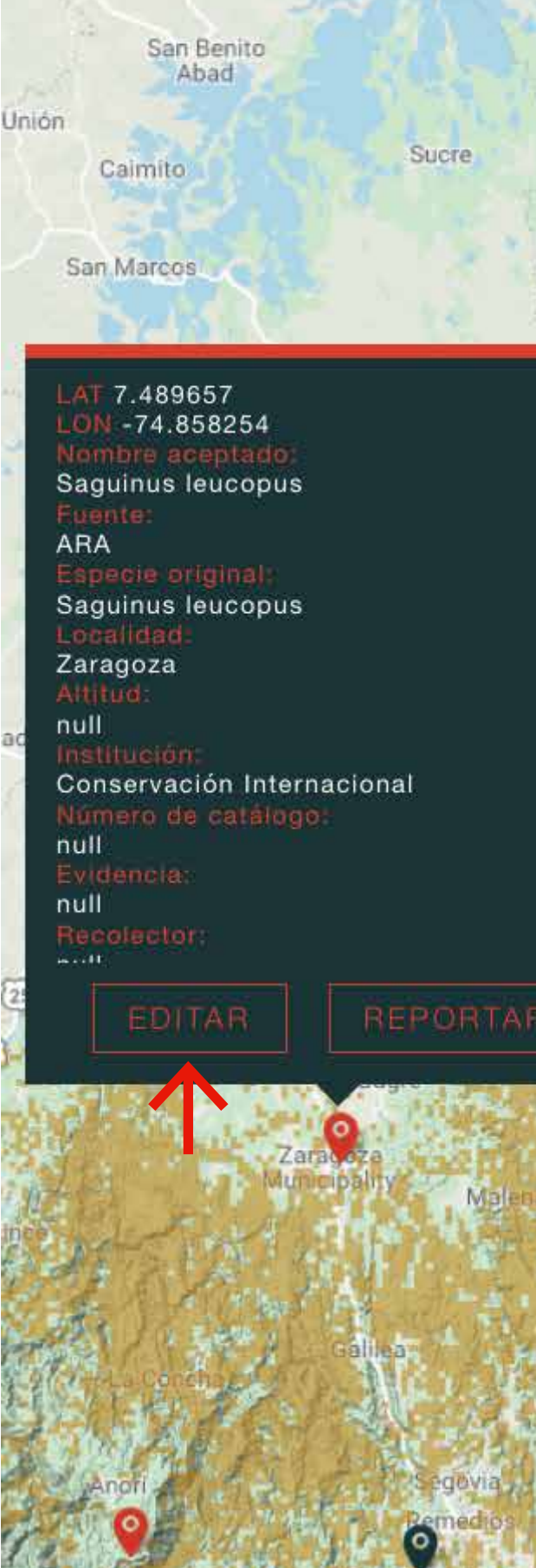

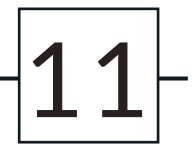

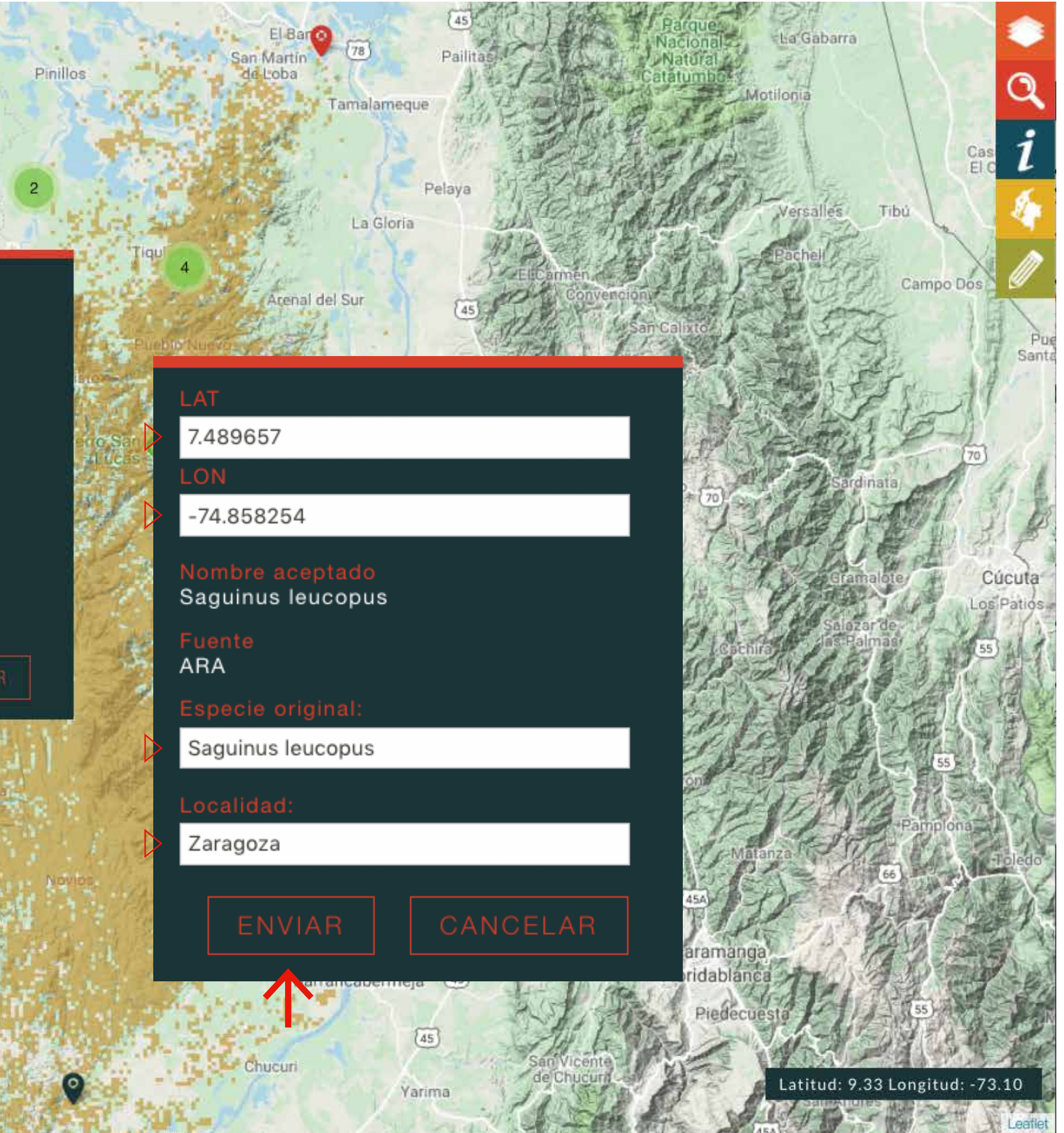

### RECORDS CURATION Report record

# Report an error Save your report

Geographic outlier: The record is well georeferenced and identified but is probably an environmental or geographic outlier (i.e. accidental species)

Doubtful coordinates: The record is probably not well georeferenced

Doubtful identification: The record is probably not well identified

Outdated name: The name of the species has been updated to a new taxonomy

Introduced species: The record is well georeferenced and identified but has probably been introduced in the area (i.e. individuals in botanical gardens, zoos and those released or escaped)

Other (comment): Any other taxonomic or geographic issue that prevents its use in mapping the species distribution

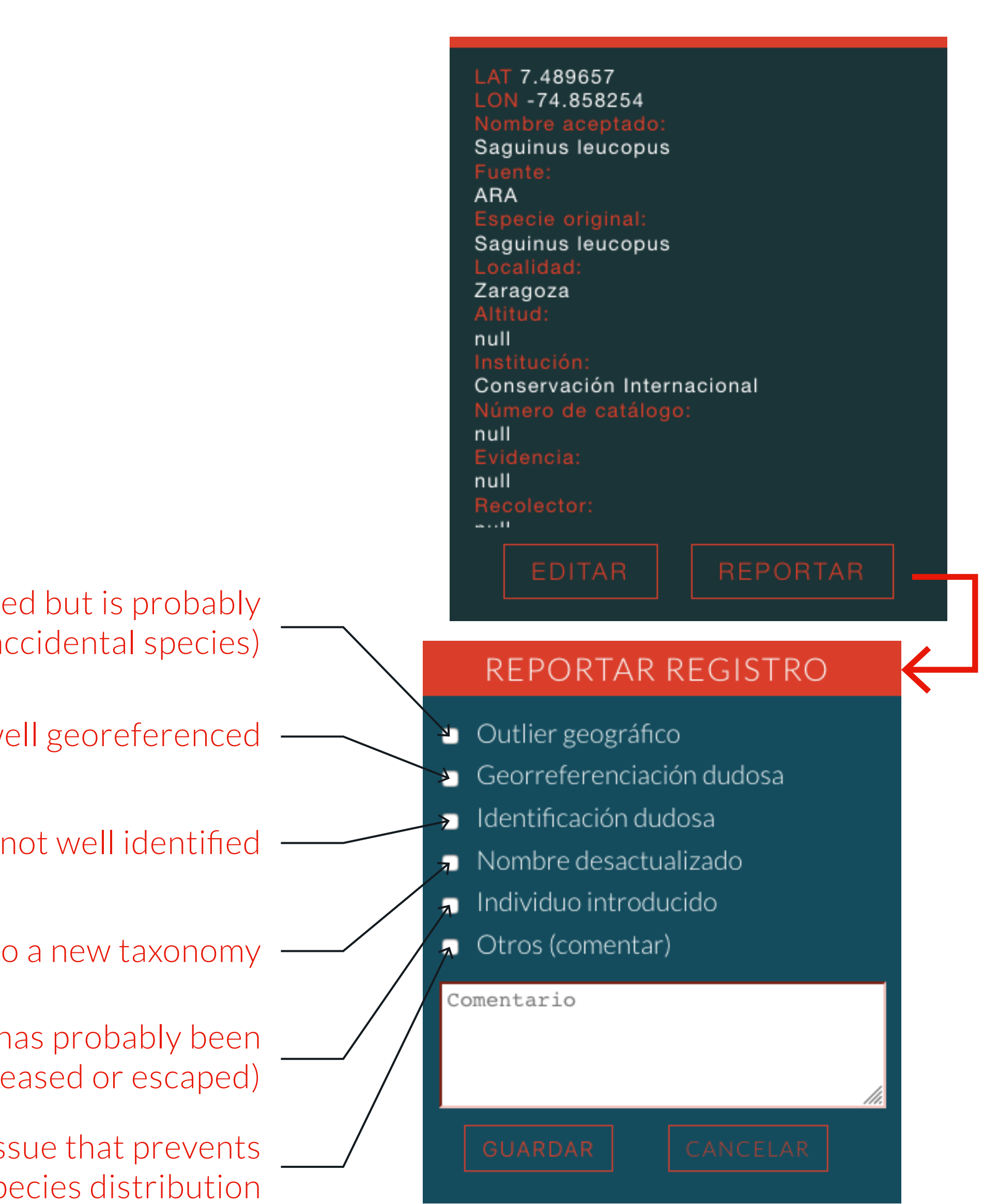

### RECORDS CURATION Add record

If you have new data for the species

▶1. Activate the option

▶ 2. Locate the record

▶ 3. Fill the **information associated** with the record

▶4. Save the new record

### BioModelos

| + – Saguinus leucopus                                                                        |          | Validated Salgar        |
|----------------------------------------------------------------------------------------------|----------|-------------------------|
|                                                                                              | 2        | NUEVO REGISTRO          |
| Year<br>NA 1900 1950 1970 1980 1990 2000 2005 2010 Hoy                                       | Qui      | Lat 4.23 Lon -76.25     |
| Month                                                                                        |          | Fecha YYYY MM DD        |
| □ Jan □ Feb □ Mar □ Apr<br>□ May □ Jun □ Jul □ Aug                                           |          | Departamento            |
| Search by                                                                                    |          | Localidad               |
| - Filter type -                                                                              | Itsmir   | Tipo de registro        |
| - Category -                                                                                 | Con      | Observador              |
| Visualize <ul> <li>Reported</li> <li>Edited</li> <li>Review priority</li> </ul> CLEAN FILTER |          | Cita                    |
|                                                                                              |          | Número de catalogo      |
|                                                                                              |          | Colección               |
|                                                                                              |          | Institución             |
| Add record                                                                                   | S        | Ingrese una observación |
| ogoroma<br>ira<br>Google                                                                     | Att - Ca | GUARDAR CANCELAR        |